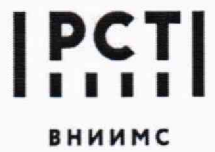

Федеральное государственное бюджетное учреждение «Всероссийский научно-исследовательский институт метрологической службы»

119361, г. Москва, вн. тер. г. муниципальный округ Очаково-Матвеевское, ул. Озерная, д. 46 Тел.: (495) 437 55 77 E-mail: Office@vniims.ru Факс: (495) 437 56 66 www.yniims.ru

СОГЛАСОВАНО ора ФГБУ «ВНИИМС» Заместитель лирек Ф.В. Булыгин 2023 г.

### Государственная система обеспечения единства измерений

Детекторы масс-спектрометрические для жидкостных хроматографов HELICON 5210

#### Методика поверки

009-42-23 MП

Москва 2023 г.

#### ОБЩИЕ ПОЛОЖЕНИЯ

Настоящая методика распространяется на детекторы масс-спектрометрические для жидкостных хроматографов HELICON 5210 (далее – детекторы масс-спектрометрические) и устанавливает методику их первичной и периодических поверок.

Используемые средства поверки обеспечивают прослеживаемость детекторов масс-спектрометрических к ГПЭ единицы массы (килограмма) ГЭТ 3-2020, что обеспечивается посредством использования поверенных средств измерений: весов и мерных колб через неразрывную цепь поверок в соответствии с ГПС для СИ массы, утвержденной приказом Росстандарта № 1622 от 04.07.2022 г.; к ГПЭ единицы оптической плотности ГЭТ 206 в соответствии с ГПС для СИ спектральных, интегральных, редуцированных коэффициентов направленного пропускания, диффузного и зеркального отражений и оптической плотности в диапазоне длин волн от 0,2 до 20,0 мкм, утвержденной приказом Росстандарта № 2517 от 27.11.2018 г.

Метод поверки включает применение средств измерений и стандартного образца утвержденного типа, приготовление контрольных растворов с известной концентрацией, определение чувствительности (отношения сигнал/шум); определение относительного среднего квадратического отклонения выходного сигнала.

В результате поверки должны быть подтверждены следующие метрологические требования, приведенные в таблице 1.

|                                                                                                    | Таблица 1  |
|----------------------------------------------------------------------------------------------------|------------|
| Наименование характеристики                                                                                                    | Значение   |
| Чувствительность (отношение сигнал/шум) в режиме ионизации электро-<br>спреем при отслеживании множественных реакций (MRM, переход<br>m/z 321 → 152) при дозировании 10 пг девомицетина, не менее | 25000:1    |
| Предел допускаемого относительного среднего квадратичного отклоне-<br>ния (ОСКО) выходного сигнала при дозировании 100 пг левомицетина, %                                                         | 5.0        |
| <ul> <li>по площади пика</li> <li>по времени удержания</li> </ul>                                                                                                    | 5,0<br>1,0 |

# 1 ПЕРЕЧЕНЬ ОПЕРАЦИЙ ПОВЕРКИ

1.1 При проведении поверки должны выполняться операции, указанные в таблице. 2

Таблица 2

| Наименование операции поверки         | Обязательность вы-<br>полнения операций<br>поверки при<br>первич-<br>перио-<br>ной по-<br>диче-<br>ской |               | Номер пункта<br>методики, в<br>соответствии с<br>которым вы-<br>полняется опе-<br>рация поверки |
|---------------------------------------|----------------------------------------------------------------------------------------------------|---------------|-------------------------------------------------------------------------------------------------|
| 1. Виенций осмотр                     | Да                                                                                                    | поверке<br>Да | 6                                                                                               |
| 2. Подготовка к поверке и опробование | Да                                                                                                    | Да            | 7                                                                                               |

| Наименование операции поверки                                                                                                    | Обязателы<br>полнения<br>поверк<br>первич-<br>ной по-<br>верке | ность вы-<br>операций<br>и при<br>перио-<br>диче-<br>ской | Номер пункта<br>методики, в<br>соответствии с<br>которым вы-<br>полняется опе-<br>рация поверки |
|----------------------------------------------------------------------------------------------------|----------------------------------------------------------------|-----------------------------------------------------------|-------------------------------------------------------------------------------------------------|
|                                                                                                    |                                                                | поверке                                                   |                                                                                                 |
| 3. Проверка программного обеспечения                                                                                              | Да                                                             | Да                                                        | 8                                                                                               |
| 4. Определение метрологических характери-<br>стик и подтверждение соответствия средства<br>измерений метрологическим требованиям: | Да                                                             | Да                                                        | 9                                                                                               |
| 5. Определение чувствительности (отноше-<br>ние сигнал/шум)                                                                       | Да                                                             | Да                                                        | 9.1                                                                                             |
| 6. Определение относительного среднего квадратического отклонения выходного сигнала (площади пика, времени удержания)             | Да                                                             | Да                                                        | 9.2                                                                                             |
| 7. Подтверждение соответствия средства из-<br>мерений метрологическим требованиям                                                 | Да                                                             | Да                                                        | 9.3                                                                                             |

Возможность проведения поверки отдельных измерительных каналов, для меньшего числа измеряемых величин или на меньшем числе поддиапазонов измерений для данных СИ не предусматривается.

#### 2 ТРЕБОВАНИЯ К УСЛОВИЯМ ПРОВЕДЕНИЯ ПОВЕРКИ

При проведении поверки соблюдают следующие условия:

- температура окружающего воздуха, °С
- атмосферное давление, кПа

от 18 до 25 от 84 до 106,0 от 20 до 60

# – относительная влажность воздуха, %

# З ТРЕБОВАНИЯ К СПЕЦИАЛИСТАМ, ОСУЩЕСТВЛЯЮЩИМ ПОВЕРКУ

К выполнению измерений и обработке их результатов допускаются лица, владеющие методом анализа, знающие принцип действия, конструкцию и правила эксплуатации детекторов масс-спектрометрических.

Для получения данных допускается участие операторов, обслуживающих детектор масс-спектрометрический (под контролем поверителя).

4 МЕТРОЛОГИЧЕСКИЕ И ТЕХНИЧЕСКИЕ ТРЕБОВАНИЯ К СРЕДСТВАМ ПОВЕРКИ

При проведении поверки применяют основные и вспомогательные средства поверки, указанные в таблице 3.

|                                                                                       |                                                  | Таблица 3             |
|---------------------------------------------------------------------------------------|--------------------------------------------------|-----------------------|
| Операции                                                                              | Метрологические и технические требования к       | Перечень рекомен-     |
| поверки,                                                                              | средствам поверки, необходимые для поверки       | дуемых средств по-    |
| требующие при-                                                                        |                                                  | верки                 |
| менение средств                                                                       |                                                  |                       |
| поверки                                                                               | 4                                                |                       |
| п. 7.2 Проверка                                                                       | Средства измерений температуры окружающего       | Измеритель комби-     |
| условий прове-                                                                        | воздуха в диапазоне от 0 до + 50 °C, пределы до- | нированный Testo      |
| дения поверки                                                                         | пускаемой погрешности измерений ± 0,5 °C         | 176-P1, per. №48550-  |
| 2056                                                                                  | Средства измерений относительной влажности       | 11                    |
|                                                                                       | окружающего воздуха в диапазоне от 5% до 95%     |                       |
|                                                                                       | пределы допускаемой абсолютной погрешности       |                       |
|                                                                                       | ±2%, Средства измерений атмосферного давле-      |                       |
|                                                                                       | ния в диапазоне от 600 до 1100 мбар предел до-   |                       |
|                                                                                       | пускаемой абсолютной погрешности ±3 мбар         |                       |
|                                                                                       | Средства измерений переменного объема от 100     | Дозаторы пипеточные   |
|                                                                                       | до 1000 мкл, предел допускаемого относительно-   | Eppendorf Research    |
|                                                                                       | го среднего квадратического отклонения факти-    | Plus одноканальные с  |
|                                                                                       | ческого объема дозы 1,0 %                        | переменным объемом    |
| 71 Потротории                                                                         |                                                  | дозирования от 100 до |
| 7.1 ПОДГОТОВКА                                                                        |                                                  | 1000 мкл Рег. №55543- |
| контрольных                                                                           |                                                  | 13                    |
| Приложение 1                                                                          | Средство измерений массы по ГОСТ ОІМL R 76-      | Весы CPA225D-0CE,     |
| Приложение 1                                                                          | 1-2011 с верхним пределом взвешивания 200 г      | рег. №54391-13        |
| п 9 Определе-                                                                         | класса точности 1 – специальный                  |                       |
| ние метрологи-                                                                        | Средства измерений объема вместимостью 10 и      | Колбы мерные вме-     |
| ческих характе-                                                                       | 100 мл, 2-го класса точности с притертой проб-   | стимостью 10 и 100 мл |
| ристик и под-                                                                         | кой по ГОСТ 1770-74                              |                       |
| тверждение со-                                                                        | Спенства измерений объема вместимостью 50 мл     | Стаканы В-1-50ТС      |
| ответствия сред-                                                                      | со шкалой по ГОСТ 25336-82                       |                       |
| ства измерения                                                                        | СО с аттестованным значением массовой доли       | ГСО 10165-2012 со-    |
| метрологиче-                                                                          | левомицетина, массовая доля левомицетина не      | става пестицида ле-   |
| ским треоовани-                                                                       | менее 95,0 %, допускаемые значения относитель-   | вомицетина            |
| мк                                                                                    | ной погрешности аттестованного значения ±2%      |                       |
|                                                                                       | при Р=0,95                                       |                       |
|                                                                                       | Вспомогательное оборудование:                    |                       |
|                                                                                       | Метанол «о.с.ч.» по ТУ 20.14.22-003-62112778-202 | 20                    |
|                                                                                       | Магнитная мешалка                                |                       |
| Примечание - Допускается использовать при поверке другие утвержденные и атте-         |                                                  |                       |
| стованные эталоны единиц величин, средства измерений утвержденного типа и поверенные, |                                                  |                       |

примечание - Допускается использовать при поверке другие утвержденные и аттестованные эталоны единиц величин, средства измерений утвержденного типа и поверенные, утвержденного типа стандартные образцы, удовлетворяющие метрологическим требованиям, указанным в таблице.

5 ТРЕБОВАНИЯ (УСЛОВИЯ) ПО ОБЕСПЕЧЕНИЮ БЕЗОПАСНОСТИ ПРОВЕДЕНИЯ ПОВЕРКИ

При проведении поверки выполняют требования безопасности, изложенные в руководстве по эксплуатации на детекторы масс-спектрометрические.

### 6 ВНЕШНИЙ ОСМОТР СРЕДСТВА ИЗМЕРЕНИЙ

При внешнем осмотре устанавливают:

 соответствие комплектности поверяемого детектора масс-спектрометрического требованиям эксплуатационной документации;

четкость маркировки;

- исправность механизмов и крепёжных деталей;

 отсутствие видимых механических повреждений, влияющих на работоспособность детекторов масс-спектрометрических.

#### 7 ПОДГОТОВКА К ПОВЕРКЕ И ОПРОБОВАНИЕ СРЕДСТВА ИЗМЕРЕНИЙ

Перед проведением поверки выполняют следующие подготовительные работы.

7.1 Готовят контрольный раствор. Процедура приготовления контрольного раствора приведена в приложении 1.

7.2 Проверяют условия проведения поверки.

7.3 Опробование.

Детектор масс-спектрометрический готовят к работе в соответствии с разделом 4 руководства по эксплуатации. Результаты опробования считают положительными, если после выхода на режим не появляются информационные сообщения программного обеспечения, указывающие на возникновение фатальных ошибок.

8 ПРОВЕРКА ПРОГРАММНОГО ОБЕСПЕЧЕНИЯ

Метрологически значимым файлом является файл Analyse.exe, расположенный в подпапке MassAnalyst папки MassExpert.P004.V005.002.

Расположение файла: «X:\MassExpert.P004.V005.002...\MassAnalyst\Analyse.exe».

Запускают ПО Analyse software. Название ПО указано в верхней части открывшегося окна. Открывают вкладку Help/About. В открывшемся окне высвечивается номер версии ПО – рисунок 1. Версия ПО должна соответствовать версии, приведенной в таблице 5.

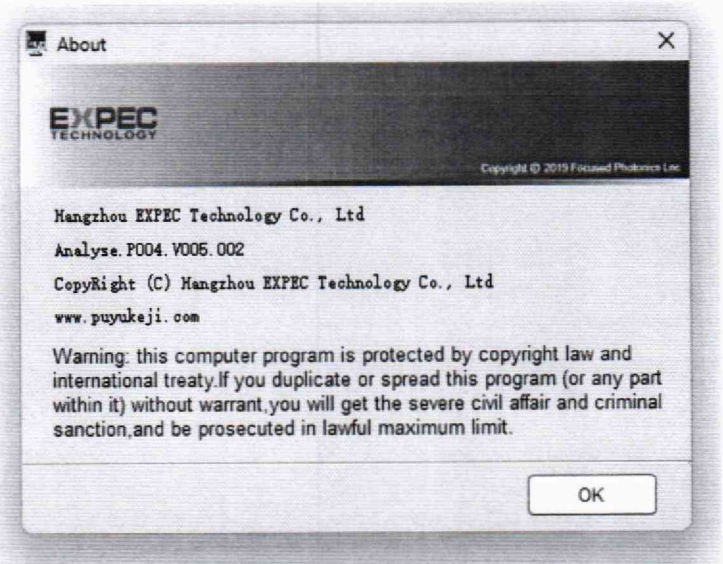

Рисунок 1- Номер версии ПО

Запускают интегрированную среду сценариев Windows PowerShell ISE (Пуск/Windows PowerShell ISE), во вкладке «Команды/Commands» выбирают команду Get-FileHash, в параметрах для «Get-FileHash» в строке «Path\*» задают путь к файлу Analyse.exe заключенный в кавычки, в строке «Algorithm» выбирают алгоритм вычисления «MD5». Нажимают кнопку «Запустить/Run» - рисунок 2

| Команды                  | ×                                                      | ×                                         |
|--------------------------|--------------------------------------------------------|-------------------------------------------|
| Модули:                  | Boe                                                    | <ul> <li>Обновить</li> </ul>              |
| Имя:                     | get-f                                                  |                                           |
| Get-FileH                | ssh                                                    |                                           |
| Get-FileIn               | tegrity                                                |                                           |
| Get-FileSh               | are                                                    |                                           |
| Get-FileSt<br>Get-FileSt | areAccessControlEntry<br>orageTier                     | v                                         |
| 1мя: Get-F<br>Иодуль: М  | lieHash<br>icrosoft.PowerShell.Utility (Импортировано) |                                           |
| Параметр                 | ы для "Get-FileHash":                                  | 0                                         |
| Path Li                  | eraiPath Stream                                        |                                           |
| Path *                   | °C:\Users\Пользователь\Desktop\MassExpert.P004.V005.00 | 2-18052023 (май)\MassAnalyst\Analyse.exe" |
| Algorithm                | nc MD5                                                 | •                                         |

Рисунок 2 – Вычисление контрольной суммы

В окне «Сценарий/Script» выводится цифровой идентификатор ПО (Hash) – рисунок 3. Цифровой идентификатор ПО должен соответствовать приведенным в таблице 5.

| PS C:\Users\ | Hunssosarens> Get-FileHash -Path C:\MassExpert.P004.V00 | 5.003\NassAnalyst\Analyse.exe -Algorithm Hus        |
|--------------|---------------------------------------------------------|-----------------------------------------------------|
| Algorithm    | Hash                                                    | Path                                                |
| MDS          | 631B21CC08601F0FD9FB0378F9AC3983                        | C:\MassExpert.P004.V005.003\MassAnalyst\Analyse.exe |
| P5 C:\Users\ | Пользователь>                                           |                                                     |

Рисунок 3 – Результат вычисления контрольной суммы метрологически значимого файла Analyse.exe.

9 ОПРЕДЕЛЕНИЕ МЕТРОЛОГИЧЕСКИХ ХАРАКТЕРИСТИК И ПОДТВЕРЖДЕНИЕ СООТВЕТСТВИЯ СРЕДСТВА ИЗМЕРЕНИЙ МЕТРОЛОГИЧЕСКИМ ТРЕБОВАНИЯМ

9.1 Определение чувствительности (отношение сигнал/шум).

Определение отношения сигнал/шум выполняют на детекторе массспектрометрическом с включенным режимом CPS (корректирующий фактор 0,1 для сигнала ниже 599 и корректирующий фактор 1,0 для уровня сигнала более 600). Определение отношения сигнал/шум проводят с использованием контрольного раствора с массовой концентрацией левомицетина 1 мкг/дм<sup>3</sup>, приготовленного по методике, указанной в приложении 1. Настройки режимов ионизации, сканирования, детектирования, при которых проводят определение отношения сигнал/шум, приведены в таблице 4.

Таблица 4 - Условия измерений

| Режимные параметры                           | Значение |  |
|----------------------------------------------|----------|--|
| Настройки для масс-спектрометра (вкладка MS) |          |  |
| Режим сканирования/Scan mode                 | MRM      |  |
| Режим ионизации/Ionization mode              | ESI-     |  |
| Открыть газ соударения/Turn on CID gas       | Да       |  |
| Время окончания (min)/ End time (min)        | 6.0*     |  |

| Режимные параметры                                       | Значение           |  |
|----------------------------------------------------------|--------------------|--|
| Название компонента/Compound name                        | CHL                |  |
| Macca иона прекурсора/Precursor ion weight               | 321                |  |
| Macca дочернего иона/Product ion weight                  | 152                |  |
| Время удержания/Dwell time                               | 0.5                |  |
| Напряжение конуса/Cone voltage                           | 50*                |  |
| Энергия соударения/Collison energy                       | 20*                |  |
| Коэффициент разрешения/Resolution ratio                  | Unit-Unit          |  |
| Пустое время/Blank time                                  | 5                  |  |
| Время задержки/Delay time                                | 5                  |  |
| Диапазон сканирования/Inler scan time                    | 0.05               |  |
| Тип данных/Data type                                     | Continuous graph/  |  |
|                                                          | непрерывный график |  |
| Настройка для жидкостного хроматографа (вкладка LC)      |                    |  |
| поток в колонке/Flow rate, мл/мин                        | 0.4*               |  |
| * - параметры установить опытным путем, при опробовании. |                    |  |

После выхода детектора масс-спектрометрического на режим вводят 10 мм<sup>3</sup> контрольного раствора.

Вычисление отношения сигнал/шум производится во вкладке Хроматограмма/Chromatogram, тип вычисления отношения сигнал/шум: RMS (режим среднеквадратичного значения выходного сигнала).

9.2 Определение относительного среднего квадратического отклонения выходного сигнала (по площади пика, по времени удержания).

Определяют относительное СКО выходного сигнала по контрольному раствору с массовой концентрацией 10 мкг/см<sup>3</sup> левомицетина, приготовленного по методике, указанной в приложении 1, и при условиях, указанных в таблице 4, и в соответствии с руководством по эксплуатации.

Последовательно вводят 10 мм<sup>3</sup> контрольного раствора. Контрольный раствор вводят в детектор масс-спектрометрический не менее 6 раз.

С помощью программного обеспечения Analyse software определить относительное среднее квадратичное отклонение выходного сигнала по площади пиков и времени удержания. Порядок действий при определении указан в приложении 2 к настоящей методике. Операцию по вводу контрольных растворов повторяют несколько раз до получения шести достоверных результатов измерений.

Вычисляют относительное среднее квадратическое отклонение выходного сигнала по формуле (1):

$$\sigma = \frac{100}{\overline{X}} \sqrt{\frac{\sum_{i} \left(X_{i} - \overline{X}\right)^{2}}{n-1}} \quad (1),$$

где X<sub>i</sub> – i-ое значение выходного сигнала (времени удержания или площади пика); *n* – число измерений;

 $\overline{X}$  – среднее арифметическое значение параметра выходного сигнала (площади пика, времени удержания).

9.3 Подтверждение соответствия средства измерения метрологическим требованиям.

Детектор масс-спектрометрический считается прошедшим поверку, если выполняются условия, изложенные в пунктах 9.3.1-9.3.4.

9.3.1 Условия поверки соответствуют п. 2.

9.3.2 Результаты проверки ПО соответствуют приведенным в таблице 5.

Таблица 5 – Идентификационные данные программного обеспечения

| Идентификационные данные (признаки)    | Значение                         |
|----------------------------------------|----------------------------------|
| Наименования программного обеспечения  | Analyse software                 |
| Идентификационное наименование ПО      | Analyse                          |
| Номер версии (идентификационный номер) | Р004.V005.002 и выше             |
| ПО                                     |                                  |
| Цифровой идентификатор ПО              | 631B21CC0B6D1F0FD9FB037BF9AC3983 |

9.3.3 Отношение сигнал/шум не менее 25000:1.

9.3.4 Значения относительного СКО выходного сигнала не превышают 5,0 % по площади пика и 1,0 % по времени удержания.

#### 10 ОФОРМЛЕНИЕ РЕЗУЛЬТАТОВ ПОВЕРКИ

10.1 Результаты поверки заносят в протокол произвольной формы.

10.2 Положительные результаты поверки детекторов масс-спектрометрических оформляют в соответствии с приказом Минпромторга РФ № 2510 от 31.07.2020 г.

10.3 При отрицательных результатах поверки детекторы массспектрометрические признаются непригодными к применению в сфере государственного регулирования обеспечения единства измерений и оформляют результаты поверки в соответствии с приказом Минпромторга РФ № 2510 от 31.07.2020 г.

10.4 Сведения о результатах поверки передаются в Федеральный информационный фонд по обеспечению единства измерений.

10.5 При наличии письменного заявления владельца или лица, предоставляющего детектор масс-спектрометрический на поверку, свидетельство о поверке СИ или извещение о непригодности к применению СИ оформляются на бумажном носителе или в виде электронного документа (при наличии технической возможности).

Начальник лаборатории

Ведущий инженер

only

Е.В. Кулябина

О.Н. Мелкова

#### Приложение 1

(обязательное)

### МЕТОДИКА ПРИГОТОВЛЕНИЯ КОНТРОЛЬНЫХ РАСТВОРОВ

Методика предназначена для приготовления контрольных растворов левомицетина.

1. СРЕДСТВА ИЗМЕРЕНИЙ, ПОСУДА, РЕАКТИВЫ

1.1 ГСО 10165-2012 Стандартный образец состава пестицида левомицетина.

1.2 Весы лабораторные по ГОСТ OIML R 76-1-2011 с пределом взвешивания 200 г.

1.3 Колбы мерные наливные 2-50-2, 2-100-2 по ГОСТ 1770-74.

1.4 Дозаторы пипеточные Eppendorf Research Plus одноканальные с переменным объемом дозирования от 100 до 1000 мкл.

1.5 Метанол «о.с.ч.» по ТУ 20.14.22-003-62112778-2020.

#### 2 ПРОЦЕДУРА ПРИГОТОВЛЕНИЯ

2.1 Приготовление контрольных растворов левомицетина

2.1.1 Приготовление раствора А с массовой концентрацией левомицетина 100 мг/дм<sup>3</sup>.

В емкость для взвешивания, помещенную на чашу аналитических весов, вносят 10 мг левомицетина. Дозатором пипеточным добавляют в емкость для взвешивания 1 см<sup>3</sup> метанола, после чего переливают полученную смесь в мерную колбу вместимостью 100 см<sup>3</sup>. Повторяют данную операцию 2-3 раза для полного переноса контрольного вещества в колбу. Доводят объем смеси в колбе до метки метанолом.

2.1.2 Приготовление раствора Б с массовой концентрацией левомицетина 10 мг/дм<sup>3</sup>.

1 см<sup>3</sup> раствора А отбирают дозатором пипеточным и переносят в мерную колбу вместимостью 10 см<sup>3</sup>. Доводят объем раствора в колбе до метки метанолом.

2.1.3 Приготовление раствора В с массовой концентрацией левомицетина 1 мг/дм<sup>3</sup>.

1 см<sup>3</sup> раствора Б отбирают дозатором пипеточным и переносят в мерную колбу вместимостью 10 см<sup>3</sup>. Доводят объем раствора в колбе до метки метанолом.

2.1.4 Приготовление раствора Г с массовой концентрацией левомицетина 100 мкг/дм<sup>3</sup> (100 пг/мм<sup>3</sup>).

1 см<sup>3</sup> раствора В отбирают дозатором пипеточным и переносят в мерную колбу вместимостью 10 см<sup>3</sup>. Доводят объем раствора в колбе до метки метанолом.

2.1.5 Приготовление раствора Д с массовой концентрацией левомицетина 10 мкг/дм<sup>3</sup> (10 пг/мм<sup>3</sup>).

1 см<sup>3</sup> раствора Г отбирают дозатором пипеточным и переносят в мерную колбу вместимостью 10 см<sup>3</sup>. Доводят объем раствора в колбе до метки метанолом.

2.1.6 Приготовление раствора Е с массовой концентрацией левомицетина 1 мкг/дм<sup>3</sup> (1 пг/мм<sup>3</sup>).

1 см<sup>3</sup> раствора Д отбирают дозатором пипеточным и переносят в мерную колбу вместимостью 10 см<sup>3</sup>. Доводят объем раствора в колбе до метки метанолом.

# З ХРАНЕНИЕ КОНТРОЛЬНЫХ РАСТВОРОВ

3.1 Контрольный раствор А может храниться в герметично закрытом сосуде не более 30 дней; контрольные растворы Б, В и Г не более 10 дней.

3.2 Контрольный раствор Д и Е хранению не подлежит.

Приложение 2 (обязательное)

#### порядок

### действий по получению отчета с использованием программы

1 В программе MassExpert запускается Программное обеспечение для анализа/Analyse software.

2 В Analyse software выбирается Количественный анализ/Qualitative Analysers.

3 Во вкладке Браузер данных/Data browser выбирается значок Open Data files (загружаем требуемые сигналы).

4 Во вкладке Браузер данных/ Data browser выбираются требуемые данные (ставятся галочки).

5 В окне Результаты графика TIC/TIC chart result выбирается значок 🔛 Наложение графиков/Spectral stacking и закрываются единичные графики.

6 В окне Результаты графика TIC/ TIC chart result выбирается значок Список с информацией о пике/Peak information list.

7 В окне Результаты графика TIC/ TIC chart result выбирается значок Aвтоинтегрирование/Automatic integration.

В окне Список хроматографических пиков/List of chromatogram peaks выводится информация о выходных сигналах по площади пиков и времени удержания.

Примечание: При необходимости осуществляется настройка параметров интегрирова-

ния (значок 🐷 ) и настраиваются параметры минимальной ширины пика, площади пика, начальное и конечное время интегрирования пика.

8 В области окна Список хроматографических пиков/ List of chromatogram peaks при нажатии правой клавиши мыши выбирается RSD Calculate.

9 В окне Рассчитать CKO/Select object выбирается объект Отклик/Peak area или Время удержания/Retain time и нажимается кнопка Вычислить/Calculate RSD. Выводятся данные об ОСКО выходного сигнала по площади пиков и времени удержания на экран.

10 Данные вносим в протокол.